## 구글설문지 '권한없음' 해결방법

| 권한이 필         | 요함                               |  |
|---------------|----------------------------------|--|
| 이 양식은 소유자가 소속 | <sup></sup> 원 조직의 사용자만 볼 수 있습니다. |  |
| 오류라고 판단되면 양식  | 소유자에게 문의하세요. <u>자세히 알아보기</u>     |  |
|               | 악용사례 신고                          |  |
|               | Google 설문지                       |  |

권함없음 설문지 예시

1. 자세히알아보기를 클릭합니다.

| 권한이 품      | 밀요힘                  | -          |                   |             |  |
|------------|----------------------|------------|-------------------|-------------|--|
| 이 양식은 소유자기 | 소속된 <mark>조</mark> 직 | 의 사용자만 볼   | F 수 있습니다          |             |  |
| 오류라고 판단되면  | 양식 소유자               | 에게 문의하세.   | 요. <u>자세히 알</u> ( | <u> 아보기</u> |  |
|            |                      | <u>약용/</u> | <u> 내레 신고</u>     |             |  |
|            |                      | Googl      | e설문지              |             |  |

## 2. 구글 편집기 고객센터로 연결되는데 해당 메뉴들을 차례로 클릭합니다.

| ≡ Go | oogle Docs 편집기 고객센터 Q 문제를 설명해 주세요.                                                                                                    |  |  |  |
|------|----------------------------------------------------------------------------------------------------|--|--|--|
|      | 양식을 열 수 없음                                                                                                    |  |  |  |
|      | 액세스 권한이 없는 Google 양식을 열려고 시도하면 '권한이 필요함'이라는 메시지가 표시됩니다.                                                                                                    |  |  |  |
|      | 양식을 볼 권한 얻기                                                                                                    |  |  |  |
|      | 다음과 같은 두 가지 방법으로만 양식을 볼 권한을 얻을 수 있습니다.<br>옵션 1: 파일 소유자에게 직접 문의하기                                                                                                   |  |  |  |
|      |                                                                                                    |  |  |  |
|      | 양식을 만든 사용자가 직장이나 학교용 Google 앱을 사용하는 경우 Google 양식 설정을 변경해야<br>합니다.                                                                                                  |  |  |  |
|      | 양식을 만든 사용자 또는 나에게 양식을 보낸 <mark>사용자에게 문의하세요. 다음과 같이 이야기하세요.</mark>                                                                                                  |  |  |  |
|      | "보내주신 Google 양식을 받았는데 조직 내 사용자로 제한되어 있어서 열 수가 없습니다. 제가<br>양식을 작성하길 원하신다면 다음 페이지의 안내를 따르세요.<br>https://support.google.com/docs?p=open_form"                         |  |  |  |
|      | 옵션 2: 도메인에 로그인하기                                                                                                    |  |  |  |
|      | 직장이나 학교에서 Google 앱을 사용하는 경우 올바른 계정에 로그인했는지 확인합니다. 직장이<br>학교를 통해 설문지를 제작하는 경우 해당 조직에 있는 사용자만 설문지를 볼 수 있습니다. 양식들<br>만든 사용자가 설정을 변경하기 전에는 Gmail 계정으로 해당 양식을 볼 수 없습니다. |  |  |  |
|      | 1단계: Gmail 계정에서 로그아웃하기 ^                                                                                                    |  |  |  |
|      | 1. myaccount.google.com @ 으로 이동합니다.           2. 오른쪽 장단에서 내 사진을 클릭합니다.                                                                                             |  |  |  |
|      | <ol> <li>3. 사진이 표시되지 않는 경우 계정 이미지 ⊕가 표시될 수 있습니다.</li> <li>4. 로그아우음 클릭합니다.</li> </ol>                                                                               |  |  |  |
|      |                                                                                                    |  |  |  |

## 오른쪽 상단 사진을 클릭하여 모든 계정에서 로그아웃한 후, 학교에서 승인받은 아이지를 입력하여 다시 뢰그인합니다. 그러면 설문지가 보이게 됩니다.

## 아이디@ajou.ac.kr

| (i) (i) (i) (i) (i) (i) (i) (i) (i) (i) | 0         |  |
|-----------------------------------------|-----------|--|
| Google 계정<br>정보통신대학원온라인수업(e-l           | earning)  |  |
| gsict4@ajou.ac.kr                       |           |  |
| gaict4@ajou.ac.kr<br>ajou.ac.kr에서 관리말   | ×         |  |
| 0                                       |           |  |
| 안녕하세요, 온라인수업(e-lea                      | irning)님. |  |
| Google 계정 관리                            |           |  |
| · 권장 조치                                 |           |  |
| 계정 더보기 숨기기                              |           |  |
|                                         |           |  |
|                                         |           |  |
| + 다른 계정 주가                              | <u></u>   |  |
| [→ 모든 계정에서 로그아웃                         |           |  |
| 개인정보퍼리방철 • 서비스 학관                       |           |  |